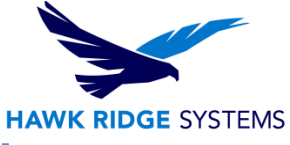

# DraftSight 2018 SolidNetwork License Client Download and Installation Guide

| TITLE:    | DraftSight 2018 Download and Client Installation using SolidNetWork License                            |
|-----------|----------------------------------------------------------------------------------------------------|
| DATE:     | September 2017                                                                                         |
| SUBJECT:  | DraftSight download and client install for SolidNetWork License                                        |
| ABSTRACT: | Comprehensive guide on downloading and installing a client SolidNetwork<br>License for DraftSight 2018 |

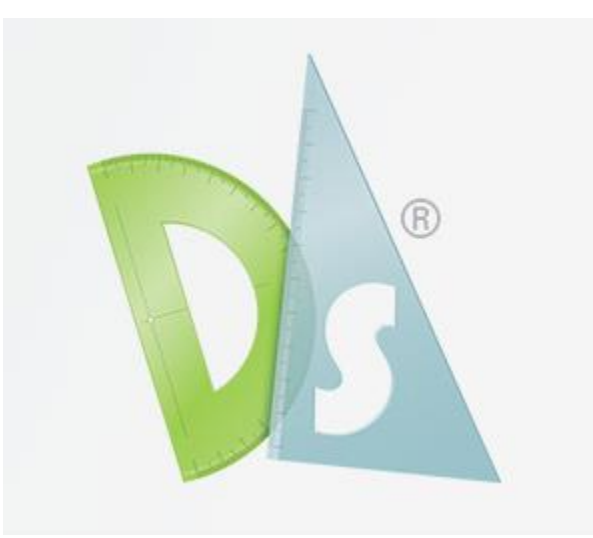

This guide is written for users of Enterprise DraftSight. The goal of this guide is to ensure that the reader is able to successfully install the Enterprise DraftSight using a SolidNetWork license for the client installation.

Before installing DraftSight, please be sure to uninstall any previously installed version of DraftSight.

This is not a troubleshooting guide. If you have any technical issues with SOLIDWORKS, please contact <u>Hawk Ridge Systems technical support</u>.

This document is only to be distributed and used by Hawk Ridge Systems customers. Any other use is prohibited.

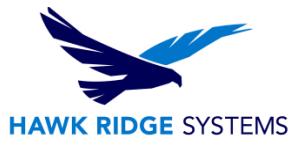

#### **Contents**

| DraftSight 2018 SolidNetwork License Client Download and Installation Guide | 1 |
|-----------------------------------------------------------------------------|---|
| Where to Download DraftSight 2018?                                          | 2 |
| Before Installation                                                         | 3 |
| Installation of DraftSight 2018 Network License                             | 3 |

### Where to Download DraftSight 2018?

The DraftSight 2018 installation files can be downloaded prior to installation.

1. Download the appropriate version of DraftSight 2018 to your desktop from the download page by clicking on the orange icon, below. Make sure to select the button for the correct operating system on the download page.

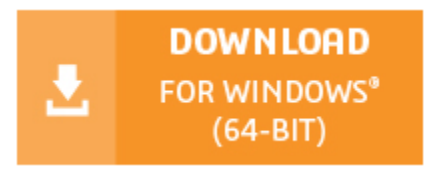

2. Choose accept to consent to the License Agreement.

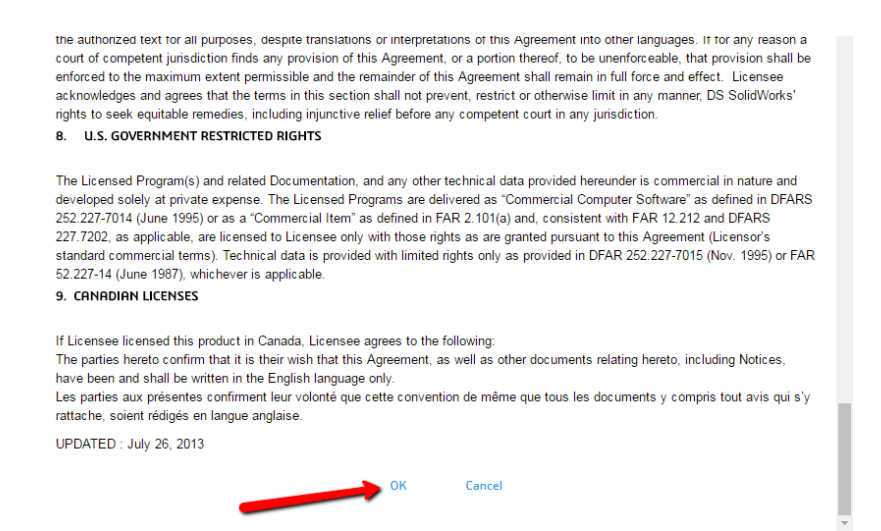

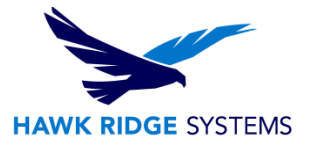

## **Before Installation**

There are several things that will need to be taken care of before the installation of the DraftSight 2018 can take place:

- 1. Uninstall your previously installed version of DraftSight. You will not be able to download a purchased version of DraftSight, without uninstalling your previously installed DraftSight.
- 2. Check hardware compatibility.

For Windows (minimum):

- 2GB RAM
- 3D Graphics accelerator card with OpenGL Version 1.4
- Intel Core 2 Duo Processor, AMD Athlon X2 or better (2GHz or faster)

For Windows (recommended):

- 8GB
- 3D Graphics accelerator card with OpenGL Version 3.2 or better
- Intel Core i5, AMD Athlon/Phenon X4 or better

For Mac:

- 2GB RAM (8GB recommended)
- 3D Graphics accelerator card with OpenGL Version 1.4 (Version 3.2 recommended)
- Intel Core 2 Duo, AMD Athlon X2 or better

For Linux:

- 2GB RAM (8GB recommended)
- 3D Graphics accelerator card with OpenGL Version 1.4 (Version 3.2 recommended)
- Intel Core 2 Duo, AMD Athlon X2 or better
- 3. Check Operating System Compatibility.

DraftSight running on Windows:

- Microsoft Windows 7 32bit or 64bit
- Microsoft Windows 8 64bit
- Microsoft Windows 10 64bit

DraftSight running on Mac:

- Mac OS X 64bit v10.9 (Mavericks)
- Mac OS X 64bit v10.10 (Yosemite)
- Mac OS X 64bit v10.11 (El Capitan)

DraftSight running on Linux:

- Ubuntu 14.04 LTS
- Fedora 18 Gnome
- Fedora 20 Gnome and KDE
- OpenSUSE 12.2 Gnome KDE
- OpenSUSE 13.2 Gnome

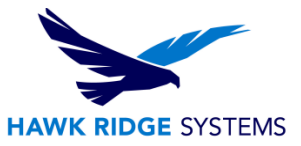

DraftSight64

- 4. Check hard drive for space and overhead.
- In the Windows Explorer, go to My Computer and check destination drive (by default the C drive). Right-click this drive and choose Properties to see it has the minimum free space for the full program.

For Windows

- 500 MB (minimum free hard drive space depending on accessory applications installed)
- 1 GB (recommended free hard drive space depending on accessory applications installed)

#### For MAC

500 MB

#### For Linux

1GB

Once these items have been taken care of, the installation can begin.

### Installation of DraftSight 2018 Network License

- 1. Make sure you are logged in as the administrator.
- 2. Disable all anti-virus and anti-spyware tools.
- 3. Double click the downloaded DraftSight64 application on your saved location.
- 4. The DraftSight Installation Wizard Window will appear. The Installation wizard will welcome you to DraftSight and ask which type of installation you would like to perform. For network install using the SolidNetwork License, pick the option **SolidNetwork License (SNL)**. Press the **Next** button to continue.

| B DraftSight 2017 x64 Installation                                                                                                    | ×           |        |
|----------------------------------------------------------------------------------------------------|-------------|--------|
| The second second seco | 35 BASSAULT |        |
| Welcome to the DraftSight 2017 x64 Installation Wizar                                                                                                    | d           |        |
| Click Next to use the default setup options.                                                                                                    |             |        |
| Choose the license type to use for this product:                                                                                                    |             |        |
| © Free                                                                                                    |             |        |
| Professional                                                                                                    |             |        |
| SolidNetWork License (SNL)                                                                                                    |             |        |
| Dassault Systemes License Server (DSLS)                                                                                                    |             |        |
| InstallShield                                                                                                    |             |        |
| Options Next >                                                                                                    | Cancel      | ע בו כ |

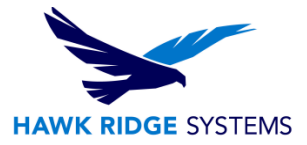

 You will be asked to specify the SNL location. This is where your SolidNetWork License Administrator is loaded and running. The default port number for this is 25734. Type "25734@<server name>" and press Next to continue.

| 1 | DraftSight x64 Installation                                                                                                    |
|---|----------------------------------------------------------------------------------------------------|
|   | Vour software.<br>Your vision.<br>Your community.                                                                                                    |
|   | Specify the port number and server name for the SolidNetWork License (SNL) server. The default port is 25734. For example, 25734@myserver. Seperate entries for multiple servers with semicolons. |
|   | Port@server: 25734@server                                                                                                    |
|   | InstallShield Cancel                                                                                                    |

6. After, you will be asked to accept the License Agreement. Choose **I accept the terms in the license agreement** and press **Install**.

| 🗒 DraftSight x64 - InstallShield Wizard                                                                                                    |
|----------------------------------------------------------------------------------------------------|
| Vour software.<br>Your vision.<br>Your community.                                                                                                    |
| License Agreement                                                                                                    |
| END USER LICENSE AGREEMENT                                                                                                    |
| This End User License Agreement for DraftSight <sup>®</sup> software, as well as DraftSight-<br>related programs and add-ins, including those that are part of the DraftSight<br>additional offerings referenced below ("Additional Offerings"), and DraftSight<br>service offerings, ("Agreement") is made by and between Dassault Systèmes<br>SolidWorks Corporation, 175 Wyman Street, Waltham, Massachusetts, USA ("DS |
| <ul> <li>I accept the terms in the license agreement</li> <li>I do not accept the terms in the license agreement</li> </ul>                                                                                                    |
| InstallShield                                                                                                    |
| < Back Install Cancel                                                                                                    |

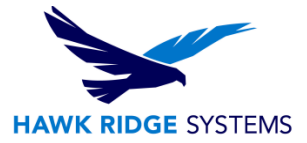

7. Now DraftSight will install.

| Inst | alling DraftSight x64           |
|------|---------------------------------|
|      | Status:                         |
|      | Updating component registration |
|      |                                 |

8. Press the **Finish** button to complete the installation

| Finish |  |
|--------|--|

Now the software is loaded on the system and ready for use.